## Dietary Restrictions

## 1. Once logged into your HBA profile, click on "Edit Profile"

|                                                            | Hello, Bridget!                                                 |
|------------------------------------------------------------|-----------------------------------------------------------------|
| Bridget Fairbanks                                          | 1 ANNOUNCEMENTS                                                 |
| Member Through: Dec 31, 2098<br>Member Since: Sep 29, 2015 |                                                                 |
|                                                            | Annual Conference early-bird registration now open! Register by |
| Edit Profile                                               |                                                                 |
| My Company                                                 |                                                                 |
| My Events                                                  |                                                                 |
| My Invoices                                                | KEY STATISTICS                                                  |
|                                                            | Your company has 28 members worldwide.                          |
| Snopping Cart                                              | VIEW MORE                                                       |
| Store                                                      |                                                                 |

## 2. Scroll down to the "My Dietary Restrictions" section, and select your dietary restriction

| My Dietary Preferences               |        |              |  |
|--------------------------------------|--------|--------------|--|
| DIETARY RESTRICTION                  |        |              |  |
| N/A - No Food Allergies              |        |              |  |
| OTHER DIETARY RESTRICTION            |        | FOOD ALLERGY |  |
|                                      |        |              |  |
|                                      |        |              |  |
| My Speaker Bio                       |        |              |  |
| SPEAKER BIO (ENTER A LINK/URL TO YOU | R BIO) |              |  |
|                                      |        |              |  |
|                                      |        |              |  |
|                                      |        |              |  |

3. You can use the other dietary restriction field to list other restrictions

| YES ON                                     |              |
|--------------------------------------------|--------------|
| My Dietary Preferences                     |              |
| DIETARY RESTRICTION                        |              |
| N/A - No Food Allergies                    |              |
| OTHER DIETARY RESTRICTION                  | FOOD ALLERGY |
|                                            |              |
| My Speaker Bio                             |              |
| SPEAKER BIO (ENTER A LINK/URL TO YOUR BIO) |              |
|                                            |              |
|                                            |              |

## 4. Click on FOOD ALLERGY field and list any food allergies you may have

| Individual Contributor                                 |                 |
|--------------------------------------------------------|-----------------|
| COMPANY SIZE *                                         | COMPANY TYPE *  |
| 11-50                                                  | ✓ Life Sciences |
| STUDENT<br>○ yes ® no                                  |                 |
| My Communication Preferences                           |                 |
| INCLUDE IN ONLINE MEMBERSHIP DIRECTORY<br>() YES () NO |                 |
| My Dietary Preferences                                 |                 |
| DIETARY RESTRICTION                                    |                 |
| N/A - No Food Allergies                                |                 |
| OTHER DIETARY RESTRICTION                              | FOOD ALLERGY    |
|                                                        |                 |
| My Speaker Bio                                         |                 |
| SPEAKER BIO (ENTER A LINK/URL TO YOUR BIO)             |                 |

5. Click Save Changes to Profile

|            | OTHER DIETARY RESTRICTION My Speaker Bio SPEAKER BIO (ENTER A LINK/URL TO YOUR BIO) |     |
|------------|-------------------------------------------------------------------------------------|-----|
| Bealthcare | SAVE CHANGES TO PROFILE                                                             | Sim |

\*\*Please note that there are other required fields on this page that may need to be filled in before you can save your changes.